# AC500 eCo PLC – First Project

#### Introduction: 1

This application note shows you step-by-step to create a basic PLC program with ABB eCo PLC using Automation Builder software tool. It also guide you to create hardware configuration, program the PLC and go online with PLC.

#### Objective: 2

In this application example, we use AC500 eCo PM564 ETH CPU with digital input simulator. This PLC will connect to PC with Ethernet connection.

Equipment list for this application note:

| Description                                                 | Quantity |
|-------------------------------------------------------------|----------|
| PM564 ETH CPU                                               | 1        |
| PC with Automation Builder V1.0 or later software installed | 1        |
| Power Supply 120vac in/24vdc out, 1.25A                     | 1        |
| CAT5 Ethernet patch cables                                  | 1        |

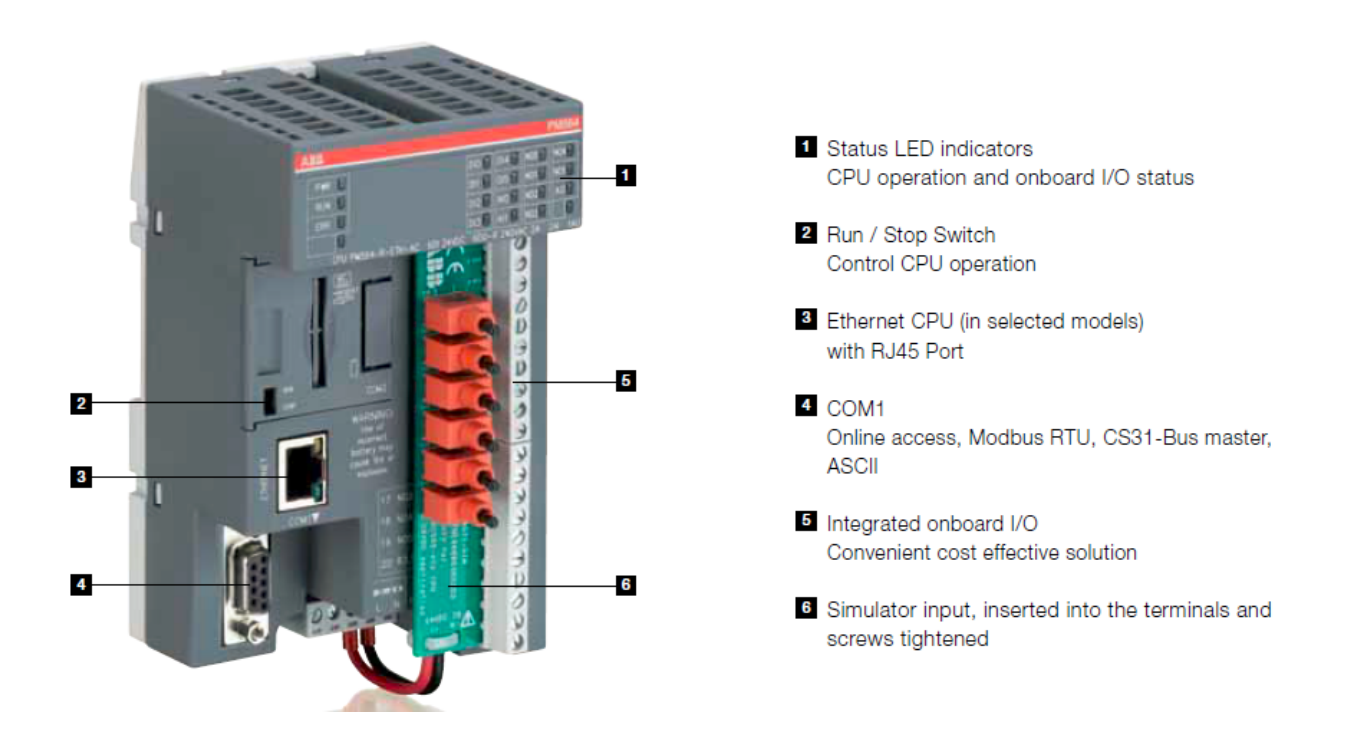

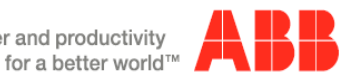

Power and productivity

#### 3 Creating a new project:

3.1 Double click on ABB Automation Builder software tool 📟 icon on the desktop.

(If Automation Builder icon is not available on your desktop, click **Start**, go to **All Programs**, select **ABB** folder and click on **Automation Builder** software tool.)

- 3.2 The Automation Builder Screen will appear as shown below, if Internet access is available Automation Builder will show the default ABB homepage for PLC products
- 3.3 Create a new project by clicking the New button or selecting the File > New Project
- 3.4 Enter project name as shown in example below: My First eCo PLC project
- 3.5 Select the location to store the project
- 3.6 Select OK to start the project

| • | • • *                                | Start Page x<br>Automation Builder 1.1.0                                             |                                                                                                    |                                                                                                    |
|---|--------------------------------------|--------------------------------------------------------------------------------------|----------------------------------------------------------------------------------------------------|----------------------------------------------------------------------------------------------------|
|   |                                      | Basic Operations                                                                     | (atest News                                                                                                    |                                                                                                    |
|   |                                      | <ul> <li>New Project</li> <li>Doen Project</li> <li>Open Project from PLL</li> </ul> |                                                                                                    | Prese and productivity A BB                                                                                           |
|   | New Project                          | <u>п</u>                                                                             | HOME & DIVERTINGS & HICE ACTOMATION                                                                                                    | G GODA, DIE - Mathematica                                                                                             |
|   | Categories                           | Templates                                                                            | PLC Automation                                                                                                    | 1 million (198                                                                                                    |
|   |                                      | bullet bullet                                                                        | rezkony te de enective y deskyra wisnin alvena<br>aplications includes water, building infastructu<br>renewable energy, machinery automation, materi<br>and more. | Industries and<br>a clast centre,<br>al handling, manne<br>Are you looking for<br>support or purchase<br>information? |
|   | A project containing and ACSID IR.C. |                                                                                      | *                                                                                                    | 4. Contact us                                                                                                    |
|   | Bane My Prst eCo PLC projec          |                                                                                      | Our offering                                                                                                    |                                                                                                    |
|   | tout                                 |                                                                                      |                                                                                                    |                                                                                                    |
|   |                                      | Conspage was prepariend                                                              |                                                                                                    |                                                                                                    |
|   |                                      | 9 Show page or startup                                                               | e Copyright 2213 ABB   Provider information/imprecision   Cook                                                                                                    | wand Privacy Powcy                                                                                                    |
|   |                                      | All messages                                                                         | 0 enor(c) 👘 0 warrings) 🐽 0 mesuaget(c) 🔀                                                                                                    |                                                                                                    |
|   | 1                                    | Description                                                                          |                                                                                                    | Project Object Position                                                                                               |

- 3.7 Click the + of PLC to open the popup menu.
- 3.8 Click AC500-eCo then select AC500 PM564-ETH CPU
- 3.9 Click on Add PLC to complete the selection

| (es<br>3) My First eCo RLC project | - + ×                                                                                       |                                                                                                    |
|------------------------------------|---------------------------------------------------------------------------------------------|----------------------------------------------------------------------------------------------------|
|                                    | New project                                                                                 |                                                                                                    |
|                                    | Object path:<br>C-IACS00 PLC projects/My First eCo PLC project.pr<br>Object name: PLC_AC500 | aler.                                                                                                    |
|                                    | Categories                                                                                  | · · · ·                                                                                                    |
|                                    | (⊕ P.C. × 6:00<br>  - 2000<br>  - 2000+62                                                   | Name         Vesion         Oder Number         Shot Desciption           ACS00 PM554E         2.4.10         TTNSE680074.00         80.1600-71.15/2007/C           ACS00 PM554E         1.2.10         TTNSE680071.00         80.1600-71.307/CC. Benett           ACS00 PM554E         1.4.10         TSAP2120040071         80.1600-71.307/CC. Benett           ACS00 PM554.00         1.5.10         TSAP2120040071         80.1600-71.207/RC. Benett           ACS00 PM554.00         1.5.10         TSRESB000FLV         60.1600-71.2047/RO. 2010/C         15.2010/C           ACS00 PM554.00         1.5.10         TSRESB000FLV         60.1600-71.2047/RO. 2010/C         Benett           ACS00 PM554.00         1.2.10         TSRESB000FLV         60.1600-71.2047/RO. 2010/C         Benett           ACS00 PM554.00         1.2.11         TSAP12150040071         60.1600-71.2047/RO. 2410C         Benett |
|                                    | Close this dialog after each transaction                                                    | e :                                                                                                    |

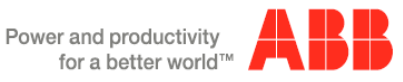

### 4 Specifying the hardware configuration:

To specify the hardware configuration, the I/Os and their symbolic names have to be defined. Configure your I/O by double clicking I/O (Onboard I/Os) and refer to the mapping tab window opened on the right side where you can give variable names to each I/O points.

- 4.1 Double click AC500 (PM564-ETH) on the left to open this hardware menu
- 4.2 Change the value of Check battery from **ON** to **OFF** (if no battery present for this example)

| My First eCo PLC project.project* - Automation Builder Premium 1 Y | 'ear                                  |                     |                            |                            |                                                                                                    |
|--------------------------------------------------------------------|---------------------------------------|---------------------|----------------------------|----------------------------|----------------------------------------------------------------------------------------------------|
| Be Bet New Baller Days Togen Beb<br>Be Bet New Baller Days (1) []  | $\mathbf{X}$                          |                     |                            |                            |                                                                                                    |
| Devices • a                                                        | X PLC_AC500 X                         |                     |                            |                            |                                                                                                    |
| My First eCo R.C project                                           | MISG4ETH Configuration PNC64ETH Hardw | are Information     |                            |                            |                                                                                                    |
| PLC_AC500 (PM564 ETH)                                              | Parameter                             | Туре                | Value                      | Default Value Unit         | Description                                                                                            |
| G 0810 (501+600+241+140)                                           | - Bring LED / Falsafe function        | Enumeration of BYTE | On                         | On                         | Error LED off by error dass                                                                            |
| to Bus                                                             | Check battery                         | Enumeration of BYTE | Off                        | On                         | Check battery state (if Off and no battery then no error message)                                      |
| · m Interfaces                                                     | Behaviour of outputs in stop          | Enumeration of BYTE | Off in hardware and online | Off in hardware and online | Behaviour of outputs on stop Off in hardware and online Off in hardware and actual state online Actual |
| ( COM1 Online Access (COM1 - Online Access)                        | Stop on error dass                    | Enumeration of BYTE | E2                         | E2                         | Stop PLC program by error class                                                                        |
| COM2_None (COM2 - None)                                            | Varmstart                             | Enumeration of BYTE | Off                        | off                        | Warmstart on E2 failure                                                                                |
| = ZE Ethernet                                                      | Reaction on floating point exception  | Enumeration of BYTE | E2 failure                 | E2 failure                 | Reaction on floating point exception                                                                   |
| (I ETH1 (ETH1)                                                     | Flexible configuration                | Enumeration of BYTE | None                       | None                       | Flexible configuration                                                                                 |
| Protocols (Protocols)                                              | Flexible configuration timeout        | WORD(0.65535)       | 1000                       | 1000 s                     | Flexible configuration timeout                                                                         |
|                                                                    | Free wheeling pause                   | BYTE(0255)          | 10                         | 10 ms                      | Free wheeling pause                                                                                    |
|                                                                    | Start PERSISTENT %R80.x               | WORD(0.,1023)       | 0                          | 0                          | Set start address for PERSISTENT segment in area %RB0.x                                                |
|                                                                    | PEnd PERSESTENT %R80.x                | WORD(01023)         | 0                          | 0                          | Set end address for PERSISTENT segment in area %RB0.x                                                  |
|                                                                    |                                       |                     |                            |                            |                                                                                                    |

- 4.3 To create I/O variable for the CPU, double click on the OBIO selection. The I/O tab will open on your right window with 3 child tabs. The 1st tab is I/O configuration, click on the 2nd tab for I/O Mapping for this application example.
- 4.4 Enter variable names:

MotorStartPB for Digital input DI0 channel MotorStopPB for Digital input DI2 channel MotorRunning for Digital output DO0 channel

|                                         |                                            | 10.14    |                                      |            |      |      |           |
|-----------------------------------------|--------------------------------------------|----------|--------------------------------------|------------|------|------|-----------|
| My First eCo PLC project ■              | GDI+6DO+2AI+1AO Configuration     Channels | 60I+600+ | 2AI+1AO I/O Mapping I/O mapping list |            |      |      |           |
| 1. Application                          | Variable                                   | Mapping  | Channel                              | Address    | Type | Unit | Descripti |
| OBIO (601+600+2A1+1AO)                  | E- Digital + analog inputs                 |          |                                      |            |      |      |           |
| III IO_BUB                              | 8-10                                       |          | Digital inputs DI0 - DI5, A10 - A11  | %IB4000    | BYTE |      |           |
| - College Arrest (COM) - College Arrest | MotorStartPB                               |          | Digital input DI0                    | %IX4000.0  | BOOL |      |           |
| - CIII COM2 None (COM2 - Name)          | MotorStopP0                                | -6       | Digital input DI1                    | %IX4000.1  | BOOL |      |           |
| = SV: Ethernet                          | *9                                         |          | Digital input D12                    | %IX4000.2  | BOOL |      |           |
|                                         | - *9                                       |          | Digital input DI3                    | %IX4000.3  | 8001 |      |           |
| Protocols (Protocols)                   | -19                                        |          | Digital Input D14                    | %IX4000.4  | BOOL |      |           |
|                                         | - 19                                       |          | Digital input D15                    | %JX4000.5  | BOOL |      |           |
|                                         | - *9                                       |          | Digital input AI0                    | %JX4000.6  | BOOL |      |           |
|                                         | - 10                                       |          | Digital input AI1                    | %IX-4000.7 | BOOL |      |           |
|                                         | - 10                                       |          | Interrupt D10 - D13                  | %IB-9001   | BYTE |      |           |
|                                         | - 19                                       |          | Analog input AI0                     | %JW2001    | INT  |      |           |
|                                         | - *9                                       |          | Analog input AII                     | %JW2002    | INT  |      |           |
|                                         | 😑 🔛 Digital + analog outputs               |          |                                      |            |      |      |           |
|                                         | H- 9                                       |          | Digital outputs D00 / N00 - D05 / N  | %Q84000    | BYTE |      |           |
|                                         | * MotorRunning                             | 10       | Digital output DO0 / NO0             | %QX4000.0  | BOOL |      |           |
|                                         | .0                                         |          | Digital autput DO1 / NO1             | %QX4000.1  | 8001 |      |           |
|                                         |                                            |          | Digital output DO2 / NO2             | %QX4000.2  | BOOL |      |           |
|                                         |                                            |          | Digital output DO3 / NO3             | %QX4000.3  | BOOL |      |           |
|                                         | · •                                        |          | Digital output DO4 / NO4             | %QX4000.4  | BOOL |      |           |
|                                         | -**                                        |          | Digital output DOS / NOS             | %QX4000.5  | BOOL |      |           |
|                                         | - **                                       |          | Analog output AOI / AOU              | %GQW2001   | INT  |      |           |
|                                         | 🕷 🛄 PWM                                    |          |                                      |            |      |      |           |
|                                         | * Ca Fast counter                          |          |                                      |            |      |      |           |

L

Note, if you made a mistake during the process, you can always **undo** by going to **Edit** on the left hand top corner and click **Undo**.

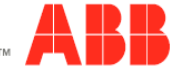

#### 5 Setup the Ethernet communication in Windows:

Before you are able to download the compiled program the first time from the PC to the PLC, you have to setup the communication parameter. There are two options you can use to login to the PLC, either with Ethernet or serial with TK503 USB cable. For this exercise, we are using Ethernet connection for online access to this PLC.

#### Online Access with Ethernet setup for your PC:

#### To verify the IP address of your PC

Make sure that your PC address is in the same class as the CPU's IP address. The factory setting of the CPU for IP address is 192.168.0.10. Then the IP of the PC should be **192.168.0.x**, x should be different number than **10** so that it will not have an IP conflict with the CPU. Subnet mask should be 255.255.255.0.

To change the IP address in your PC, go to:

- 5.1 Go to Windows Control Panel > Network and Internet > Network and Sharing Center
- 5.2 Click on Change adapter settings
- 5.3 Select Local Area Connection (in this example is **PLC network** connection below) and right click it to open the menu.

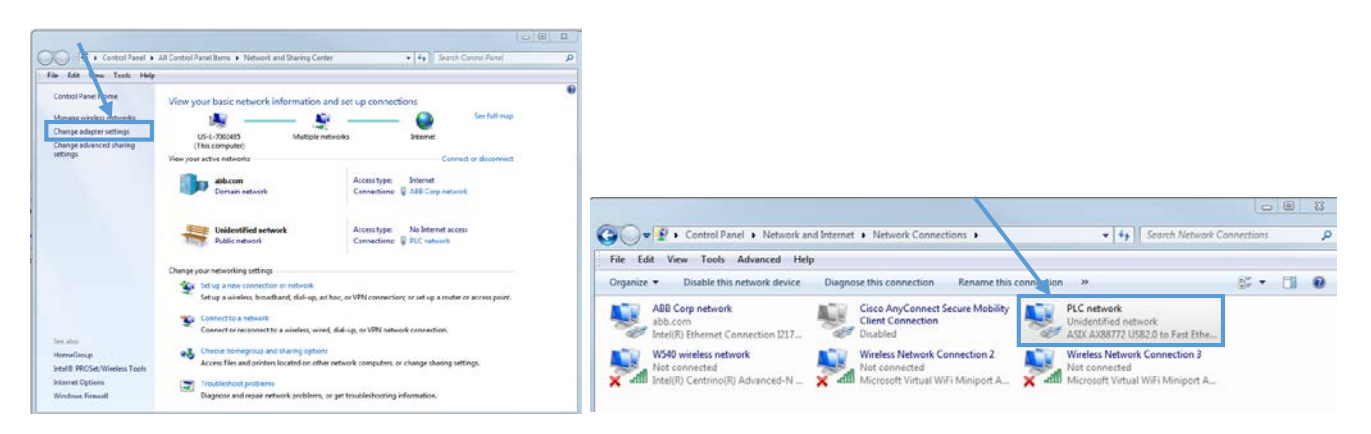

- 5.4 Choose **Properties** (the status is active when the Ethernet connection between PC and PLC is active)
- 5.5 Select Internet Protocol Version 4 (TCP/IPv4) and double click to see properties.
- 5.6 Key in your desired IP address and subnet mask then click OK.

| PLC network Status                    | PLC network Properties                                                                                                    | s ? X                 |
|---------------------------------------|----------------------------------------------------------------------------------------------------|-----------------------|
| General                               | Networking Sharing General                                                                                                    |                       |
| Connection                            | Connect using:<br>You can get IP settings assigned automatically if<br>this canability. Otherwise, you need to ask your                                                                                                    | your network supports |
| IPv4 Connectivity: No Internet access | ASIX AX88772 USB2.0 to Fast Ethemet Adapter for the appropriate IP settings.                                                                                                    |                       |
| IPv6 Connectivity: No network access  |                                                                                                    |                       |
| Media State: Enabled                  | Contigure Obtain an IP address automatically                                                                                                    |                       |
| Duration: 01:04:22                    | This connection uses the following items:                                                                                                    |                       |
| Speed: 100.0 Mbps                     | Client for Microsoft Network     IP address: 192.1                                                                                                    | 58.3.249              |
| Details                               | 🗹 📮 QoS Packet Scheduler Subnet mask: 255 . 2                                                                                                    | 55.255.0              |
|                                       | Image: Second second second | • •                   |
| Activity                              | Internet Protocol Version 4 (TCP/IPv4)     Obtain DNS server address automatically     Obtain DNS server address automatically                                                                                                    |                       |
| Sent — 📃 — Received                   | Link-Layer Topology Discovery Responder     OUse the following DNS server addresses:                                                                                                    |                       |
|                                       | Install Uninstall Properties Preferred DNS server: .                                                                                                    |                       |
| Bytes: 99,128 538,848                 | Description Alternate DNS server: .                                                                                                    |                       |
| Properties Disable Diagnose           | Transmission Control Protocol/Internet Protocol. The default<br>wide area network protocol that provides communication<br>across diverse interconnected networks.                                                                                                    | Advanced              |
| Close                                 |                                                                                                    | OK Cancel             |

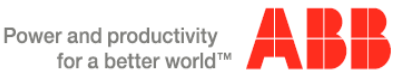

#### 6 Setup the IP address in Automation Builder software:

- 6.1 Make sure the CPU's RUN switch is at STOP position
- 6.2 Click IP-Configuration to access Scan tool

| Be Egt New Bolect Buyue Toop Murgan Re        |                                                                                                    |
|-----------------------------------------------|----------------------------------------------------------------------------------------------------|
| Denices • • • • • • • • • • • • • • • • • • • | PAC_ACS00 000 01111 × P-Configuration     Pretrings     Pretrings     Pretrings     Proce Brettings     Proce Brettings     Proceedings     Proceedings     Processing     Processing |

- 6.3 Click on Scan button for searching active PLC on the network
- 6.4 Highlight the active IP address in the search window
- 6.5 Change the IP address to new IP address such as 192.168.3.20
- 6.6 Click on Send Configuration button to send new IP address to PLC.

| My Rist eCo PLC project project* - Automation Builder Prem                                                                                                    | un l'Yer                                                                                                    | My First eCo PUC project project* - Actomation Builder Prami  | um 1 Year                                                                                                    |
|----------------------------------------------------------------------------------------------------|----------------------------------------------------------------------------------------------------|---------------------------------------------------------------|----------------------------------------------------------------------------------------------------|
| De SA per bent Date Date Date Date                                                                                                    |                                                                                                    | De Bå ben band bån bok goden på<br>Die Bill at i i i få 15:13 |                                                                                                    |
| Beach         ● 0 at the second Langest           ■ () At rescard Langest         • 0 at the second langest at the second langest | B.C.MC         (00)         (17)         P.Cedeparden V           MC         No         (12)         (12)         (12)           MC         No         (12)         (12)         (12)           (12)         NO         (12)         (12)         (12)           (12)         NO         (12)         (12)         (12)           (12)         NO         (12)         (12)         (12)           (12)         NO         (12)         (12)         (12)           (12)         NO         (12)         (12)         (12)           (12)         NO         (12)         (12)         (12)         (12)           (12)         NO         (12)         (12)         (12)         (12)         (12)           (12)         NO         (12)         (12)         (12)         (12)         (12)         (12)         (12)         (12)         (12)         (12)         (12)         (12)         (12)         (12)         (12)         (12)         (12)         (12)         (12)         (12)         (12)         (12)         (12)         (12)         (12)         (12)         (12)         (12)         (12)         (12)         < | Beam         • • • • • • • • • • • • • • • • • • •            | ALUNE 000 011 Provember 2<br>Ter Control Control |
|                                                                                                    | New Companyon           ≥ porp           > porp           > porp                                                                                                    |                                                               | Body         Body         Body <td< td=""></td<>                                                                                                    |

- 6.7 The warning message window display is shown below for this change.
- 6.8 This screen shows the progress of IP address settings is sending to CPU. Wait about 30 seconds for CPU to register new IP address (the RUN and ERR lights are flashing during this process).
- 6.9 Click OK to accept this new IP address for this CPU.

| ( | Automation | n Builder                                                                                                 |
|---|------------|----------------------------------------------------------------------------------------------------|
|   | <u>^</u>   | Attention ! Setting the IP address will lead to a reset of the PLC in order to take over the new address. |
|   |            | OK Cancel                                                                                                 |

6.10 Press "Scan" button again to verify the IP address of CPU. This window shows the Configured IP address sent to CPU successfully. This IP address will be used in IEC 61131-3 CoDeSys to download your PLC project to CPU.

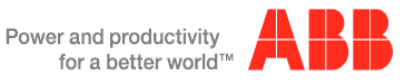

|                                                                     | uth cunn |
|---------------------------------------------------------------------|----------|
| 00-24-59-04-03-A1 PM554-T-ETH Slot 0 000005929 0x00 192.168.3.20 no |          |

## 7 Create Configuration data and Go to Application environment:

7.1 From My First eCo PLC project windows, Right click on Application>Create Configuration to complile the hardware configuration for this project.

|                                                                                                    | Ē      | Sourcecode upload<br>Sourcecode Download<br>Paste<br>Rename            |                            |            |                   |         |        |
|----------------------------------------------------------------------------------------------------|--------|------------------------------------------------------------------------|----------------------------|------------|-------------------|---------|--------|
| My First eCo PLC project     My First eCo PLC project     PLC_ACS00 (PM/064-ETH)     Application     OBIO (6DI+6DO+2AI+1AO)     IO_BUS | C<br>C | Add object<br>Update object<br>Add Folder<br>Edit Object               |                            | All messag | 95                | . 0.0   | mo(t)  |
| Interfaces     COM1_Online_Access (COM1 - Online Access)     COM2_None (COM2 - None)     Ethernet     Ethernet     ETH1 (ETH1)         |        | Compare Objects<br>Import<br>Export<br>Manage additional files for PLE | K                          | Precompile | m<br>₩<br>:: ✔ 0K | Project | Object |
| Protocols (Protocols)                                                                                                    |        | Create configuration data                                              | Create configuration data: |            |                   | -       |        |

7.2 After the Create configuration data complete, double click on **Application** to goto IEC-61131-3 programming environment as shown on next section.

#### 8 IEC-61131-3 Programming window- Task Configuration:

8.1 Click on Resource tab to access to Global Variables > OBIO\_Module\_Mapping<R> window. Verify that the mapping variables for this exercise are correct and transfered from Automation Builder OBIO configuration.

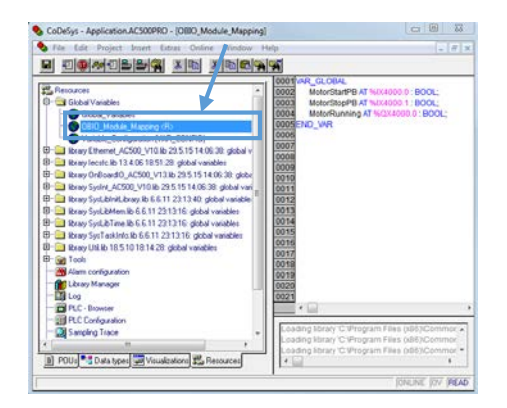

8.2 Click on task configuration to goto settings

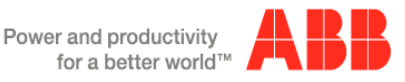

8.3 Right click on Task configuration then select Append Task to add a task for this CPU.

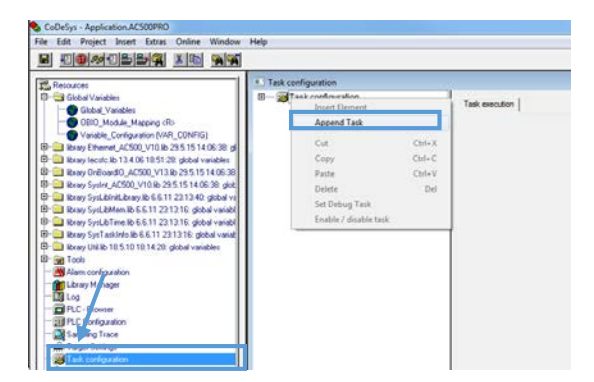

The task set up parameters: Name: MainProgram Priority (0..31) = 10 Type: Cyclic Properties: T#10ms

| - WTask configuration | Taskattrbutes                                                                                                    |
|-----------------------|----------------------------------------------------------------------------------------------------|
| System events         | Nere         MarPhogram           Dively(0, 31)         10           Type gckc         C is point-during           C is generating         C is generating event |
|                       | Projemisti         [TellOhit         mr                                                                                                    |

- Right click on MainProgram > Append program call
- Click on then select PLC\_PRG(PRG)

| Resources     Global Variables     Global Variables     Global, Variables     Global, Variables     Global, Variables     Global, Variable, Mapping (R)     Variable, Configuration (VAI)_CONFIG)     Tray, Element_ACS00, VT00, E25 15 14 406 39; pr                                                                                                    | Task configuration     Jose Configuration     System events     MainProgram     PLC_PRG | Program Cal  <br>Program Cal  <br>Program Cal   (PLC_PRG);                                                                                                    |              |
|----------------------------------------------------------------------------------------------------|-----------------------------------------------------------------------------------------|----------------------------------------------------------------------------------------------------|--------------|
| Being Ontowell (USD) (USD) 2012 bit 3151 1600 bit<br>Being Spink, USD) (USD) 2015 bit 1600 bit<br>Being Spink, USD) (USD) 2015 bit 1610 bit<br>Being Spickholl being bit 611 221136 bit 410 bit<br>Being Spickholl being bit 121 2115 bit 410 bit<br>Being Spickholl bit 611 21131 bit 2016 bit 410 bit<br>Being Spickholl bit 611 21131 bit 2016 bit 410 bit<br>Being Spickholl bit 611 21131 bit 2016 bit 410 bit<br>Being Spickholl bit 611 21131 bit 2016 bit 410 bit<br>Being Spickholl bit 611 21131 bit 2016 bit 410 bit<br>Being Spickholl bit 611 21131 bit 2016 bit 410 bit<br>Being Spickholl bit 611 bit 2016 bit 410 bit<br>Being Spickholl bit 611 bit 2016 bit 410 bit<br>Being Spickholl bit 611 bit 2016 bit 410 bit<br>Being Spickholl bit 611 bit 2016 bit<br>Being Spickholl bit 611 bit 2016 bit<br>Being Spickholl bit 611 bit 611 bit<br>Being Spickholl bit 611 bit 611 bit<br>Being Spickholl bit 611 bit 611 bit<br>Being Spickholl bit 611 bit 611 bit<br>Being Spickholl bit 611 bit 611 bit<br>Being Spickholl bit 611 bit 611 bit<br>Being Spickholl bit 611 bit 611 bit<br>Being Spickholl bit 611 bit<br>Being Spickholl bit 611 bit 611 bit<br>Being Spickholl bit 611 bit 611 bit<br>Being Spickholl bit 611 bit 611 bit<br>Being Spickholl bit 611 bit 611 bit<br>Being Spickholl bit 611 bit 611 bit<br>Being Spickholl bit 611 bit 611 bit<br>Being Spickholl bit 611 bit 611 bit<br>Being Spickholl bit 611 bit 611 bit<br>Being Spickholl bit 611 bit 611 bit<br>Being Spickholl bit 611 bit 611 bit<br>Being Spickholl bit 611 bit 611 bit<br>Being Spickholl bit 611 bit 611 bit<br>Being Spickholl bit 611 bit 611 bit<br>Being Spickholl bit 611 bit 611 bit 611 bit<br>Being Spickholl bit 611 bit 611 bit<br>Being Spickholl bit 611 bit 611 bit<br>Being Spickholl bit 611 bit 611 bit<br>Being Spickholl bit 611 bit 611 bit<br>Being Spickholl bit 611 bit 611 bit<br>Being Spickholl bit 611 bit 611 bit<br>Being Spickholl bit 611 bit 611 bit<br>Being Spickholl bit 611 bit 611 bit<br>Being Spickholl bit 611 bit 611 bit<br>Being Spickholl bit 611 bit 611 bit<br>Being Spickholl bit 611 bit<br>Being Spickholl bit 611 bit 611 bit<br>Being Spickholl bit 611 bit 611 bit<br>Being Spickholl bit 611 bit<br>Being Spickholl | Popul assisted                                                                          | With defined Programs           □           ■           ■           ■           ■           ■           ■           ■           ■           ■           ■           ■           ■           ■           ■           ■           ■           ■           ■           ■           ■           ■           ■           ■           ■           ■           ■           ■           ■           ■           ■           ■           ■           ■           ■           ■           ■           ■           ■           ■           ■           ■           ■           ■           ■           ■           ■           ■           ■           ■           ■           ■ | OK<br>Cancel |
|                                                                                                    | 97 With Auguments                                                                       | ₽ Studwed                                                                                                    |              |

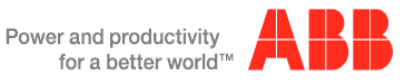

#### Writing the program code in Ladder Diagram Editor: 9

In this CoDeSys Program Organization Units (POUs) window, Structure text (ST) program is default, but it can be changed to Function Block Diagram (FBD), Ladder Diagram (LD), Instruction List (IL), Continuous Function Chart (CFC) and Sequential Function Chart (SFC). In this exercise, we will change it to Ladder Diagram (LD) editor.

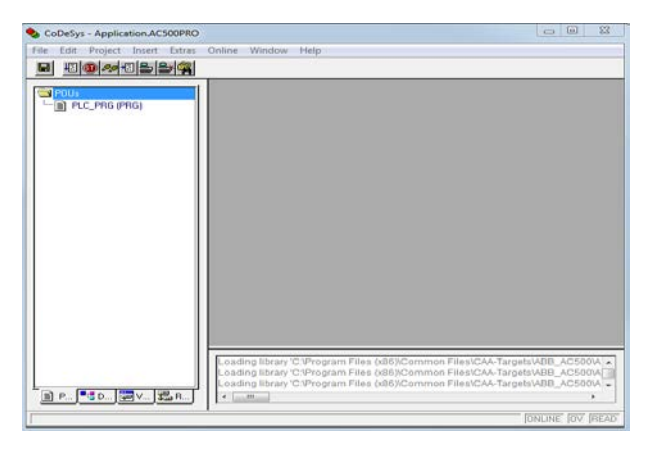

9.1 Click Project > Rebuild all to compile the PLC codes. Make sure that there is no error!

| • | CoDeSy  | - Ap | plication.AC                     | 500PRO     |          |      |       |          |                                                 |                                                                                                    |
|---|---------|------|----------------------------------|------------|----------|------|-------|----------|-------------------------------------------------|----------------------------------------------------------------------------------------------------|
| F | le Edit | Proj | ect Insert                       | Extras     | Onine    | Wind | dow H | elp      |                                                 |                                                                                                    |
|   |         |      | Build<br>Rebuild all             |            |          | _    | F11   | L        |                                                 |                                                                                                    |
|   | E POUs  |      | Clean all<br>Load dowr<br>Object | nload info | ormation |      | ŀ     | ] т<br>Э | CoDeSys                                         | Check of the parameter configuration                                                                                                    |
|   |         |      | Project dat<br>Options           | abase      |          |      | •     |          | Compiling<br>Implementation of POU 'ONB_IO_CNT' | Hardware-Configuration<br>POU indices:397 (19%)<br>Size of used data: 2004 of 10240 bytes (19.57%)<br>Size of used retain data: 0 of 1024 bytes (0.00%)<br>Code size:5724 bytes |
|   |         |      | Document<br>Export               |            | rianguag | es   | ,     |          | Cancel                                          | 0 Error(s), 0 Warning(s).                                                                                                    |

- 9.2 Right click POUs, select Convert Object... to convert it to LD editor
- 9.3 Select LD then click OK to accept the changes.

| POUs State         |                                                    |
|--------------------|----------------------------------------------------|
| Add Object         |                                                    |
| Rename Object      | CoDeSys - Application.AC500PRO*                    |
| Edit Object        | File Edit Project Insert Extras Online Window Help |
| Copy Object        |                                                    |
| Delete Object      |                                                    |
| Convert Object     |                                                    |
| Export object      |                                                    |
| Object Properties  | 0003 END_VAR                                       |
| Project database   |                                                    |
| Add Action         | 0001;                                              |
| New Folder         |                                                    |
| Expand Node        |                                                    |
| Collapse Node      | 0006 Converting PDU: PLC_PRG OK                    |
| View Instance      | 0007<br>0008 New POU name: PLC_PRG Cancel          |
| Show Call Tree     | 0009                                               |
|                    | 0010<br>0011 © IL CFBD CLD                         |
| Save as template   |                                                    |
| Exclude from build |                                                    |

9.4 Double click on PLC\_PRG(PRG) to go to Ladder Diagram editor.

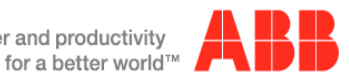

Power and productivity

9.5 Click on the instruction set 🕮 🖽 👖 😶 👫

and insert <sup>11</sup> to the network rail below

| B BEAUTION TO THE BOOK TO THE BOOK TO THE |                                                                                                    |
|----------------------------------------------------------------------------------------------------|----------------------------------------------------------------------------------------------------|
|                                                                                                    | CoDeSys - Application.AC500PRO* - (PLC PRG (PRG-LD))                                                                                                    |
| 0007                                                                                                    | 💊 File Edit Project Insert Extras Online Window Help                                                                                                    |
|                                                                                                    |                                                                                                    |
|                                                                                                    | Image: Poly and Poly and |
|                                                                                                    |                                                                                                    |
| ×6                                                                                                    |                                                                                                    |

- 9.6 Highlight + then hit F2 to open Input assistant menu. Double click on Global Variables then select MotorStartPB under OBIO\_Module\_Mapping shown below for this Normally-Open contact.
- 9.7 Repeate this step for this 4/1+ and select **MotorStopPB** for its variable tag as shown below.

| CoDeSys - Application.AC500PRO* - [PLC_PRG (PRG | -10)                                                                                                    |             |
|-------------------------------------------------|----------------------------------------------------------------------------------------------------|-------------|
| File Edit Project Insert Edua Online We         | ndow Help<br>characteriate for a sector of control control and and and and and and and and and and                                                                                                    |             |
|                                                 |                                                                                                    |             |
| िवन्यः<br>• • ■ विद्यागढ मार्ग                  | Constant     Sectors     Sectors | Window Help |

9.8 Insert another  $\stackrel{n}{\dashv}$  then click Shift-F2 to access Declare Variable table. Assign **MotorTimeDone** as variable name as shown below then click OK to accept the changes.

| CoDeSys - Application.AC500PRO* - [PLC_PRG (PRG-LD)] |                                                                                                    |                                                         |  |  |  |  |  |
|------------------------------------------------------|----------------------------------------------------------------------------------------------------|---------------------------------------------------------|--|--|--|--|--|
| 🎭 File Edit Project Insert Extras Online Wi          | ndow Help                                                                                                    |                                                         |  |  |  |  |  |
|                                                      |                                                                                                    |                                                         |  |  |  |  |  |
| POUS<br>Le M FLC_PRG (PRG)                           | Image: Comparison of the second second se | OK<br>ORCE<br>CONCE<br>CONSTANT<br>EBETAIN<br>ERSISTENT |  |  |  |  |  |

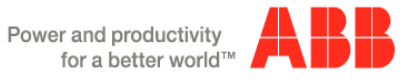

The complete codes for network #1:

| 0001 |                                         |              |   |
|------|-----------------------------------------|--------------|---|
|      | MotorStartPB MotorStopPB MotorTimerDone | MotorRunning | L |
|      |                                         | ()           |   |
|      | MotorRunning                            |              | L |
|      |                                         |              |   |

9.9 Click on the rail of network1 then right click to open the pop-up menu (or Ctrl+T). Select Network (after) to insert new network below the current one.

|                                                                                                    | C:t                        | Chilly V |
|----------------------------------------------------------------------------------------------------|----------------------------|----------|
| CoDeSys - Application.AC500PRO* - [PLC_PRG (PRG-LD)]                                                                                                    | Cut                        | Ctrl+X   |
| 💊 File Edit Project Insert Extras Online Window Help                                                                                                    | Сору                       | Ctrl+C   |
|                                                                                                    | Paste                      | Ctrl+V   |
| 1 0002 V/R                                                                                                    | Delete                     | Del      |
| POUs     D003     D004     Motor timer done: BOOL:                                                                                                    | Network (before)           |          |
| 0005END_WR<br>D005                                                                                                    | Network (after)            | Ctrl+T   |
| 0007                                                                                                    | Contact                    | Ctrl+K   |
| 6009                                                                                                    | Contact (negated)          | Ctrl+G   |
| 0010                                                                                                    | Parallel Contact           | Ctrl+R   |
|                                                                                                    | Parallel contact (negated) | Ctrl+D   |
| 0001                                                                                                    | Function Block             | Ctrl+B   |
| Little time the state of the state of the st | Rising edge detection      |          |
| Cut Ctrl+X                                                                                                    | Falling edge detection     |          |
| Copy Ctrl+C                                                                                                    | T                          |          |
| Paste Ctrl+V                                                                                                    | Timer (TON)                |          |
| Delete Del                                                                                                    | Coil                       | Ctrl+L   |
| Manush (Lafen)                                                                                                    | 'Set' coil                 | Ctrl+I   |
| Network (after) Ctrl+T                                                                                                    | 'Reset' coil               |          |

- 9.10 On this network #2, add MotorRunning contact then right click on the network line to add Timer(TON) from pop-up menu.
- 9.11 Press Shift+F2 to enter **Motor\_timer1** as variable name for this timer.

| 0001<br>MotorStartPB MotorStop | /B Motor_timer_done                                                                          | <br>                                                 |
|--------------------------------|----------------------------------------------------------------------------------------------|------------------------------------------------------|
| MotorRunning otc               | Limer1<br>TON<br>ET<br>Declare Variable                                                      | <br>                                                 |
|                                | Class Name<br>VAR V Moto_time1<br>Symbol list Initial Value<br>Global_Variables V<br>Comment | <br>OK<br>Cancel<br>CONSTANT<br>RETAIN<br>PERSISTENT |

9.12 Add ElapseTime for ET with Type: TIME for this variable.

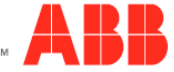

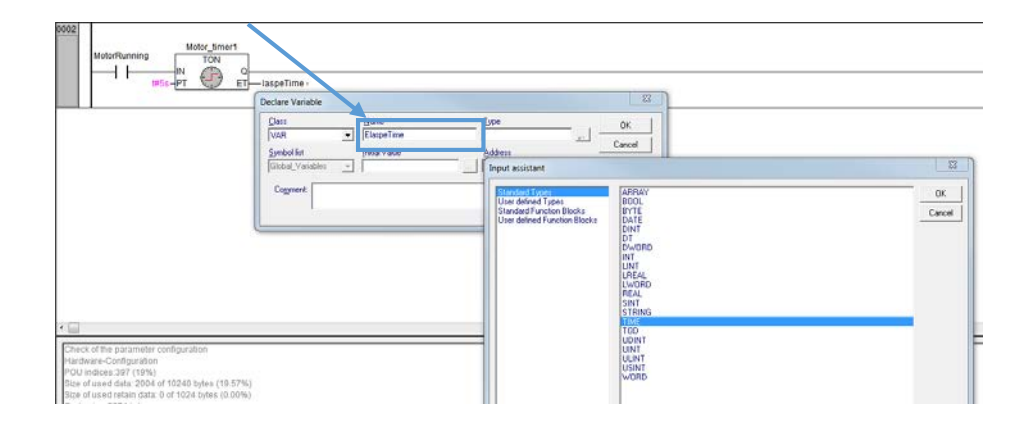

The network #2 with PLC codes.

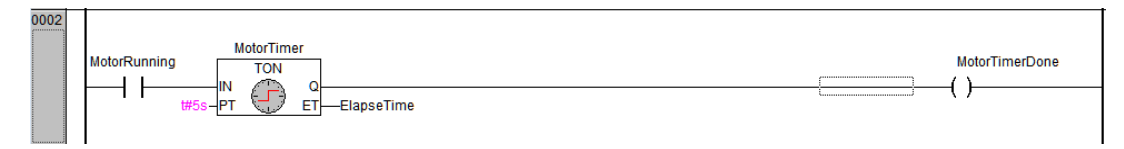

- 9.13 Add network #3, insert Motor\_timer\_done contact then add CTU function block by right click on the network line.
- 9.14 Click on Function Block... to select CTU for this counter Up function block.

|                                                |                  | e contraction and contraction and contraction | Moley, Brief, Store                                                                                                    | MotorRunnin     |
|------------------------------------------------|------------------|----------------------------------------------------------------------------------------------------|----------------------------------------------------------------------------------------------------|-----------------|
| Cut<br>Copy                                    | Ctrl+X<br>Ctrl+C | Motorflunning                                                                                                    | Therefore Farching Local<br>Directed Farching Directs<br>Smotter Program<br>Use Served Program<br>Use Served Program<br>CLOC VPT<br>CLOC VPT | 14              |
| Delete                                         | Del              | MotorRunning N TON                                                                                                    | CPU_CONE_VARIE<br>CPU_CONE_VARIE<br>CPU_PROSENTRY_READ<br>CTU_PROSENTRY_READ<br>CTU_                                                         | Motor_Bmer_done |
| Network (before)<br>Network (after)            | Ctrl+T           | 0003                                                                                                    | Cito<br>Catine<br>Cutines<br>DERMATIVE<br>DREACC                                                                                             |                 |
| Contact<br>Contact (negated)                   | Ctrl+K<br>Ctrl+G | Notor_Itmer_done                                                                                                    | DIAG_ACK_ALL<br>DIAG_INFO<br>DIAG_INFO<br>DIAG_INFO                                                                                          |                 |
| Parallel Contact<br>Parallel contact (negated) | Ctrl+R<br>Ctrl+D |                                                                                                    | DIAG, INFO, NADX<br>DIAG, RESET<br>DiagGeBuiState<br>DiagGeRiate                                                                             |                 |
| Function Block<br>Rising edge detection        | Ctrl+B           |                                                                                                    | T" Stuckwed                                                                                                    |                 |

9.15 For this CTU, add CounterDone: BOOL and CounterValue: WORD to complete this function block for this motor control logic.

The complete network #2:

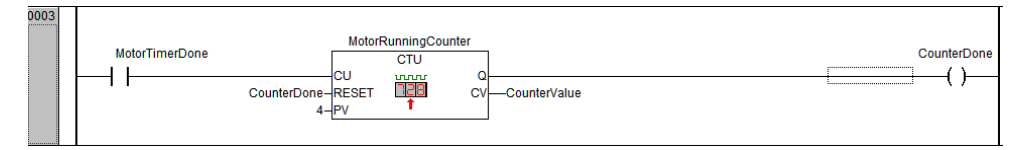

9.16 Click **Project > Rebuild** all to complile this PLC logic.

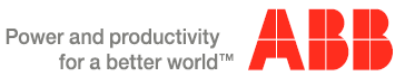

| a los the la | read that that over mean                                                      |                                                                                                    |                                                                                                    |           |
|--------------|-------------------------------------------------------------------------------|----------------------------------------------------------------------------------------------------|----------------------------------------------------------------------------------------------------|-----------|
| 일 빈 이        | Euro I                                                                        |                                                                                                    |                                                                                                    |           |
| -            | Februid all                                                                   |                                                                                                    |                                                                                                    |           |
| - POA        | Cean all<br>Load dowload information<br>Object<br>Project defabore<br>Options | Hang diver Line KOOL<br>Hang diver 1700<br>Essandarve (2000)<br>Essandarve globaler (2000)<br>Counting of KOOL<br>Counting of KOOL<br>Counting of KOOL<br>Counting of KOOL<br>Counting of KOOL<br>Counting of KOOL<br>Counting of KOOL<br>(2000) |                                                                                                    |           |
|              | Translate into other languages                                                | * E                                                                                                    | I and shall                                                                                                    |           |
|              | Decement                                                                      |                                                                                                    | A Cobdyo A                                                                                                    | ()        |
|              | Separat                                                                       | an san a san ann a san ann an san                                                                                                    | W                                                                                                    | 17        |
|              | Inget.                                                                        | Moto-ObdPD Webs-ObdPD Wobs_Smer_down                                                                                                    | Inglementation of PDU TUADEL with TV                                                                                                    |           |
|              | Seniors Import                                                                |                                                                                                    |                                                                                                    |           |
|              | Mege-                                                                         | BotaRunning                                                                                                    | Mate Draw data                                                                                                    | CauteRear |
|              | Congress                                                                      |                                                                                                    | Counterfield #ESET                                                                                                    |           |
|              | Project Mrs.                                                                  |                                                                                                    | + py 1                                                                                                    |           |
|              | Gobal Search_                                                                 | Note Smert                                                                                                    |                                                                                                    |           |
|              | Gobal Replace                                                                 | MotorCurring TON                                                                                                    |                                                                                                    |           |
|              | Van Betaale                                                                   |                                                                                                    |                                                                                                    |           |
|              | Show Call Taxa                                                                | Harden Companya and Andrews                                                                                                    |                                                                                                    |           |
|              | Show Coss Televisor.                                                          |                                                                                                    |                                                                                                    |           |
|              | 100000000000                                                                  | Reference Service                                                                                                    |                                                                                                    |           |
|              | Check                                                                         | Mote_timer_date CfU                                                                                                    |                                                                                                    |           |
|              | Add Action                                                                    |                                                                                                    | Protocolation of Proc. (PRAMI CARCO, 10/2)                                                                                                    |           |
|              | Use Group Pagewords                                                           | CounterResert_RESET_LEED CV_CounterValue                                                                                                    | Implementation of PO2/VPMAIL_OPTIO_EPT_STATE                                                                                                    |           |
| 1.0          |                                                                               | +11                                                                                                    | Englementation of PAGE 2014AU (2014AU (2014AU (2014AU                                                                                                    |           |
|              |                                                                               |                                                                                                    | Implementation of POLY Labor (0.0)<br>Implementation of POLY Labor (0.0)                                                                                                    |           |
|              |                                                                               |                                                                                                    | Initial and the state of the state of the st |           |

### 10 Create CoDeSys Visualization screen:

- 10.1 Click Visualizations tab
- 10.2 Highlight Visualizations tab, right click to access pop-up menu. Select Add Object...
- 10.3 Name this Visualization screen: **Motor\_Control\_HMI.** Click OK.

|                                               |           |                                             | 0003                                              |
|-----------------------------------------------|-----------|---------------------------------------------|---------------------------------------------------|
| CoDeSys - Application.AC500PRO - [PLC_PRG (PR | RG-LD)]   |                                             | 0004 Motor_tim                                    |
| File Edit Project Insert Extras Online        | Window He |                                             | 0005 Motor_tim<br>0006 ElaspeTir<br>0007 MotorRun |
|                                               |           |                                             | 0009 CounterVa                                    |
|                                               | 1         | New Visualization                           |                                                   |
| Sisualizations                                |           | News of the new Younitation Mater Control H |                                                   |
| Add Object                                    |           |                                             |                                                   |
| Rename Object                                 |           | l                                           | arti                                              |
| Edit Object                                   |           |                                             |                                                   |
|                                               |           |                                             |                                                   |
|                                               |           |                                             |                                                   |
|                                               |           |                                             |                                                   |

- 10.4 On visualization template ONANARE SET SET SET SELECT
- Rectangle
- 10.5 Double click on this object to access to Regular Element Configuration menu
- 10.6 Click on **Text** in Category then type: MOTOR CONTROL VISUALIZATION for this text box
- 10.7 Click on Color to select Blue for inside color of this text box. Click OK to accept the changes.

| MOTOR CONTROLOWISUALIZATION                                                                                                    | ا<br>المان (#7) د الد<br>الد                                                                                               | Goldyn-Appione-K50070-141     File Uz Paper Inet Data Mede Weden Help |                                                                                                    |
|----------------------------------------------------------------------------------------------------|----------------------------------------------------------------------------------------------------|-----------------------------------------------------------------------|----------------------------------------------------------------------------------------------------|
| Category:<br>Trade worksha<br>Line width<br>Colors<br>Colora abroke<br>Hotor abroke<br>Hotor abroke<br>Variables<br>Input<br>Pogrammability | Test Content: HOTOR CONTROL VISI Cancel Horizontal C Lett  C Center Vertical C Top C Center Default fort Fort Default fort |                                                                       | Compare Configuration (7)     Color Team     Configuration (7)     Color     Configuration (7)     Color     Configuratio |

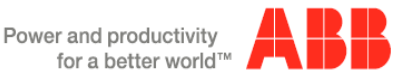

- 10.8 Select Select rectangle object for Motor Start PB. Double click on this object then select Text and type: MotorStartPB for this button.
- 10.9 Click on Colors > Inside then select ligh blue in color template

| MOTOR CONTROL VISUALIZATION |                                                                                                    |              | HOTOR CONTROL 1 | VISUALIZATION                                                                                                    |                                                                              |                       |  |
|-----------------------------|----------------------------------------------------------------------------------------------------|--------------|-----------------|----------------------------------------------------------------------------------------------------|------------------------------------------------------------------------------|-----------------------|--|
| HotorsartFB                 | guration (#0)<br>Content MotorStartPB 2<br>Horizond Center C Right<br>Ventical<br>Top C Center C Bolton<br>Font. Default font | OK<br>Cancel | Motor SartFB    | Regular Element Config<br>Category:<br>Shape<br>Test stable:<br>Constantial<br>Motion (edute<br>Motion (edute<br>Motion (edute<br>Motion)<br>Programsbilly<br>Programsbilly | guration (40)<br>Color<br>Inside<br>No color inside<br>Alarm color<br>Inside | Celor<br>Base colors: |  |

10.10 Change Alarm color by click Colors > Inside then select dark blue on this color template.

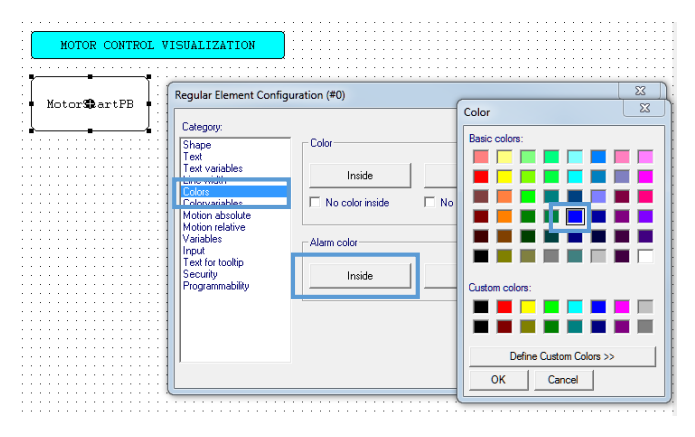

- 10.11 Click Variables then press F2 for Input assistant menu, select MotorStartPB.
- 10.12 Click OK to accept all the changes.

|                                                                                                    | <b>.</b>                                                                                                    | Input assistant |                                                                                                    |
|----------------------------------------------------------------------------------------------------|----------------------------------------------------------------------------------------------------|-----------------|----------------------------------------------------------------------------------------------------|
| Rotor Oart                                                                                                    | FB junction (#0)                                                                                                    | <u>SZ</u>       | Which Expressions OK                                                                                                    |
| Category:<br>Shape<br>Test<br>Test variables<br>Line width<br>Colors<br>Colorvariables<br>Motion absolute<br>Working | Variables<br>Invitable:<br>Input<br>disable:<br>Dhange color:<br>MotorStartPB                                                                                                    | OK Cancel       | D (C) CYRORGAN FLES COSICOMMON FLES COA-TARGETS ABE ACCOM<br>D (B) CYRORGAN FLES COSICOMMON FLES COA-TARGETS ABE ACCOM<br>D (B) CYRORGAN FLES COSICOMMON FLES COA-TARGETS ABE ACCOM<br>D (B) (C) FRG (FRG) |
| Text for tootip<br>Security<br>Programmability                                                                       | Textdisplay: Conversion base: Conversion Textor: Textor: Texto |                 | r ,                                                                                                    |

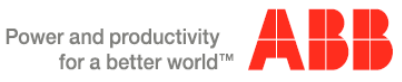

#### 10.13 Add Motor Stop PB by follow those previous steps

| BOTOR CONTROL VISTALIZATION                                                                                                    | Input assstant                          |                                                                                                    | NOTOR O  | CONTROL VISUALIZATION                                                                                                    |              |
|----------------------------------------------------------------------------------------------------|-----------------------------------------|----------------------------------------------------------------------------------------------------|----------|----------------------------------------------------------------------------------------------------|--------------|
| Konce Start 170<br>Regular General Configuration (44)<br>Criggin<br>Galage<br>Test and the<br>Color and the<br>Color and th | wide wide wide wide wide wide wide wide | Wate Species           ● Multi-Average           ● Multi-Average           < | X<br>rol | Image: Second Configuration (H4)           Cringry:           Image: Second Configuration (H4)           Image: Second Configuration (H4) <th>OK<br/>Caroli</th> | OK<br>Caroli |

- 10.14 Add the **Motor Running** indicator with **Green** = ON.
  - Select Color > Inside = Grey
  - o Select Alarm color > Inside = Green
  - Variables: Change color = MotorRuning by invoke F2 key.

|                             |                                                                                                    |             | 1          |                                                                                                    |                                                       |             |               |        |
|-----------------------------|----------------------------------------------------------------------------------------------------|-------------|------------|----------------------------------------------------------------------------------------------------|-------------------------------------------------------|-------------|---------------|--------|
|                             |                                                                                                    |             | /          | Regular Element Confi                                                                                                    | guration (#1)                                         |             | Color         | X      |
| NOTOR CONTROL VISIALIZATION |                                                                                                    |             |            | Category:<br>Shape<br>Text                                                                                                    | Color                                                 |             | Basic colors: |        |
| Koteriker 19                | Pegular Dement Config<br>Category<br>Extension<br>International<br>Category<br>Category<br>Ca | yuntor, (%) | CK<br>Drod | Text<br>Text variables<br>Line width<br>Colors<br>Colorvariables<br>Motion absolute<br>Motion relative<br>Variables<br>Input<br>Text for tooltip<br>Security<br>Programmability | Inside No color inside No fr<br>Alarm color<br>Inside | Frame Color | Custom colors |        |
|                             |                                                                                                    | dobr        |            |                                                                                                    |                                                       |             |               | Cancel |

- 10.15 Add counter to keep track the motor start and stop in this circuit. Here are the steps to create this counter object.
  - Select I then type %s in content field.
  - Highlight Variables then press F2 to insert PLC\_PRG.CounterValue variable
  - Add inside color = Yellow

| Regular Element Con                                                                      | figuration (#5)                                       | 22     |               |         |                                                                                                    |                                                                                                    |
|------------------------------------------------------------------------------------------|-------------------------------------------------------|--------|---------------|---------|----------------------------------------------------------------------------------------------------|----------------------------------------------------------------------------------------------------|
| Category                                                                                 |                                                       |        | Motor Stop PE |         | Regular Element Con                                                                                       | nfiguration (#2)                                                                                                    |
| Text variables<br>Line width<br>Colors<br>Colory ariables<br>Motion absolute             | Content 20 ?<br>Horizontal<br>C Lett @ Center @ Right | Cancel | Counter<br>Ng | Counter | Category<br>Shape<br>Text<br>Text variables<br>Line width<br>Colors<br>Colors                             | Variables<br>Inviable:<br>Input<br>disable                                                                                                    |
| Motion relative<br>Variables<br>Input<br>Text for tooltip<br>Security<br>Programmability | Verifical C Top Center C Bottom Font_ Default font    |        |               |         | Motion absolute<br>Motion relative<br>Vascues<br>Input<br>Text for toottip<br>Security<br>Programmability | Denge colo:<br>Textoplay: PLC_PRG.CounterValue<br>Conversion<br>bare:<br>Dense for the second second |

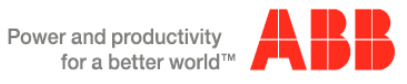

- 10.16 Add Time elapse object to keep track the motor running time. Here are steps to create this object.
  - Select I then type %s in content field.
  - Highlight Variables then press F2 to insert PLC\_PRG.ElapseTime variable
  - Add inside color = light Blue

|                   |                                                                                                    |              | Motor running (s) | Regular Element Configuratio                                                                                                    | vn (#5) | 8            |
|-------------------|----------------------------------------------------------------------------------------------------|--------------|-------------------|----------------------------------------------------------------------------------------------------|---------|--------------|
| Notor running (s) | Regular Element Configuration (#5)       Category:       Shape       Contract       Text       Contract       Contract       Motion absolute<br>Motion absolute<br>Motion | CK<br>Cancel | Motor running (8) | Regular Element Configuration           Cargoy           Shape         Y           Tent vanishes         In           Lice with         In           Color actuates         did           Midon actuates         did           Input         Tent           Tend vanishes         did           Input         Tend           Tend to actuate         Did           Input         Tend           Tend to both         Did           Tend to both         Did <th>n (#5)</th> <th>OK<br/>Gancel</th> | n (#5)  | OK<br>Gancel |
|                   |                                                                                                    |              |                   | L                                                                                                    |         |              |

## Here is the complete Motor Control Visualization screen:

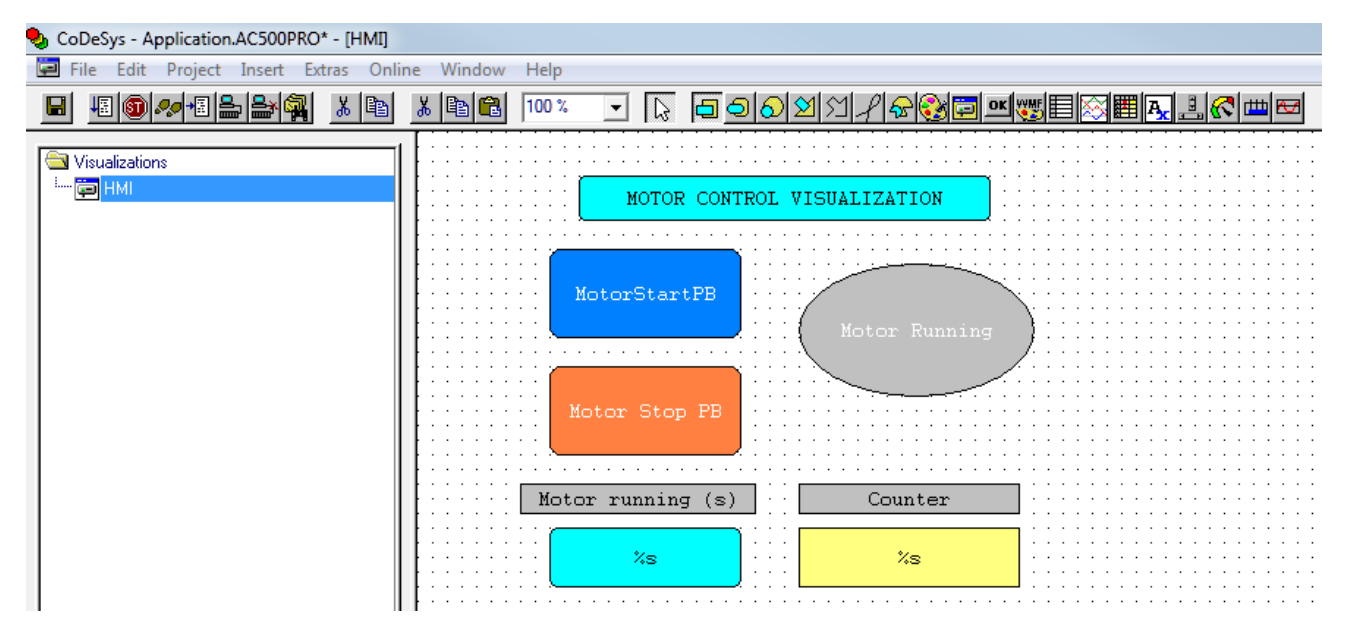

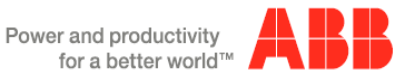

- 11 Download and Go online with project:
  - 11.1 From Online menu, select Communication Parameters.

| 🍤 CoDeSys - AC500.pro*                                                                                                    |                                                                                |                                          |
|----------------------------------------------------------------------------------------------------|--------------------------------------------------------------------------------|------------------------------------------|
| File Edit Project Insert Extras                                                                                                    | Online Window Help                                                             |                                          |
| I I I I I I I I I I I I I I I I I I I                                                                                                    | Login<br>Logout                                                                | Alt+F8<br>Ctrl+F8                        |
| The second second secon | Download<br>Run<br>Stop<br>Reset<br>Reset (cold)<br>Reset (original)           | F5<br>Shift+F8                           |
|                                                                                                    | Toggle Breakpoint<br>Breakpoint Dialog<br>Step over<br>Step in<br>Single Cycle | F9<br>F10<br>F8<br>Ctrl+F5               |
|                                                                                                    | Write Values<br>Force Values<br>Release Force<br>Write/Force-Dialog            | Ctrl+F7<br>F7<br>Shift+F7<br>Ctrl+Shift+ |
|                                                                                                    | Show Call Stack<br>Display Flow Control                                        |                                          |
|                                                                                                    | Simulation Mode<br>Communication Parameters<br>Sourcecode download             |                                          |

- 11.2 In the **Communication Parameter** dialog box, **click New...** button to add a new channel. Type the name for this channel. In this example below, **192.168.3.20** is the name for this channel.
- 11.3 In the popup Communication Parameters: New Channel dialog, fill in the "Name" field with 192.168.3.35, select TCP/IP in Device window then click OK.

| Communication Parameters                                                                                                    | X                                                  |
|----------------------------------------------------------------------------------------------------|----------------------------------------------------|
| Channels Communication Parameters: New Channel Name 192.168.3.20 OK Device Cancel Name Info ABB Arcnet AC ABB SST Arcnet AC driver ABB RS232 AC ABB RS232 AC ABB RS232 AC ABB RS232 AC ABB RS232 AC ABB SST Tcp/lp Level 2 routing Tcp/lp Serial (RS232) SS Serial RS232 driver Serial (Modem) SS Modem driver Tcp/lp (Level 2 Route) SS Tcp/lp Level 2 Router Driver | OK<br>Cancel<br>New<br>Remove<br>Gateway<br>Update |

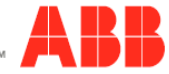

Click **Gateway** then select **Local** for **Connection** from popup **Communication Parameters: Gateway** window as shown below.

| Communication Parameters                                        | 23                |
|-----------------------------------------------------------------|-------------------|
| Channels         Tcp/lp           - 192.168.3.150               | OK<br>Cancel      |
| CM574 Motorola byteorder Yes<br>CM574_Slot1                     | New               |
| □ 192.168.1.7<br>□ Local_ E Communication Parameters: Gateway S | Remove            |
|                                                                 | Gateway<br>Update |
|                                                                 |                   |
| Password:<br>Port: 1210                                         |                   |

- 11.4 **Double click** in each Value field to replace with
  - Address: **192.168.3.20**
  - Port: 1201
  - Motorola byteorder: Yes

Click **OK** to accept these entries.

| - 192.168.3            | 3.150 🔺          | Tcp/lp                    |               |                        | - OK    |
|------------------------|------------------|---------------------------|---------------|------------------------|---------|
| 192.168.3              | 3.10<br>3.15     | Name                      | Value         | Comment                | Cance   |
| 192.168.3<br>CM574     | 3.61             | Port<br>Motorola byteorde | 1201<br>r Yes | IF address of nosmanie | New     |
| CM574_9<br>192.168.1   | ilot1            |                           |               |                        | Remove  |
| 192.168.3<br>100.100.1 | 8.150_<br>100.10 |                           |               |                        | Gateway |
| 192.168.3<br>192.168.3 | 3.99<br>3.101    |                           |               |                        | Update  |
| - 192.168.3.10         |                  |                           |               |                        |         |

11.5 Click Online>login in top menu to download the changes and go online with CPU. Click Yes when message appear below.

| 🎭 CoDeSys - AC500.AC500PRO - [PLO | _PRG (PRG-LD)]     |          |         |                             |                              |
|-----------------------------------|--------------------|----------|---------|-----------------------------|------------------------------|
| 🍤 File Edit Project Insert Extras | Online Window Help |          |         |                             |                              |
|                                   | Login              | Alt+F8   |         |                             |                              |
|                                   | Logout             | Chrit+E8 |         |                             |                              |
| POUs                              | Download           |          |         |                             |                              |
| PLC_PRG (PRG)                     | Run                | F5       |         |                             |                              |
|                                   |                    | Shift+F8 |         |                             |                              |
|                                   | Reset              |          | CoDeSys |                             | <u>×</u>                     |
|                                   | Reset (cold)       |          |         |                             |                              |
|                                   | Reset (original)   |          |         | No program on the controlle | r! Download the new program? |
|                                   | Toggle Breakpoint  | F9       |         |                             |                              |
|                                   | Breakpoint Dialog  |          |         | Var Na                      | Const 1                      |
|                                   | Step over          | F10      |         | Tes No                      |                              |
|                                   | Shen in            | E8       |         |                             |                              |

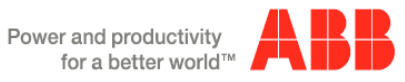

11.6 The download progress as shown below. The CPU status is **ONLINE** and in **STOP** mode. After the program downloaded, select Online>RUN from software to put CPU in RUN mode. The screen below shows PC and PLC is **ONLINE** and **RUN** mode.

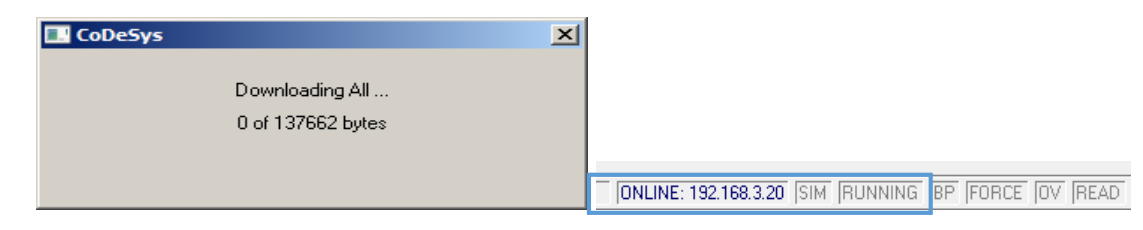

11.7 Next, Click Online>Create Boot Project to store the project permanently in CPU's Flash

ONLINE: 192.168.3.20 SIM RUNNING BP FORCE OV READ

memory.

Click on Run to put CPU in RUN mode. 11.8

| le Edit Project Insert Extras | Online Window Help                                |                        |              |           |
|-------------------------------|---------------------------------------------------|------------------------|--------------|-----------|
|                               | Login<br>Logist                                   | Alt+F8<br>CD1+F8       |              |           |
| Ue                            | Download.                                         |                        |              |           |
| PLC_PRG (PRG)                 | Ron.                                              |                        |              |           |
|                               |                                                   |                        |              |           |
|                               |                                                   |                        |              |           |
|                               |                                                   |                        |              |           |
|                               | Toggle Dreakpoint                                 |                        |              |           |
|                               |                                                   |                        |              |           |
|                               |                                                   |                        |              |           |
|                               |                                                   |                        |              |           |
|                               | WVER Values                                       | C014#7                 |              |           |
|                               | Porce Values                                      |                        |              |           |
|                               | Write/Torce-Dialog                                | 201+21ft+F7            | 11-          | ALL - 170 |
|                               | Grownel Gast                                      |                        | Login        | AIC+F0    |
|                               | Display Flaw Control                              |                        | Logout       | Ctrl+F8   |
|                               | Simulation Mode                                   |                        | Descoland    |           |
|                               | Communication Parameters                          |                        | Run          | E5        |
|                               | OR IN THE NEW VEAL OF DUPINISHING IN A CHEMIC UP. | -Bri de Branania (de 1 | Stop         | Shifture  |
|                               | Create boot project                               |                        | Denat        |           |
|                               | Read He from PLC                                  |                        | Reset        |           |
|                               | they Be information                               |                        | Reset (cold) |           |

## Testing the project with eCo PM564 in ONLINE mode:

- Loggin to CPU: Click Online > Login > Run •
- Toggle MotorStartPB switch: Motor will run for 5 seconds then stop. The counter will increment by 1
- Toggle this switch 3 more times until the CounterValue = 4 then CounterDone bit = 1 and reseting this • counter back to 0.

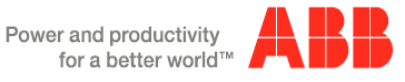

| S CoDeSys - Application.AC500PRO*                |                                       |                                           |                             |
|--------------------------------------------------|---------------------------------------|-------------------------------------------|-----------------------------|
|                                                  |                                       |                                           |                             |
| Vewelexion III HMI HMI HOTOR CONTROL             | C C C C C C C C C C C C C C C C C C C | PLC_PRG (PRG-LD)      0001 EI             |                             |
| Notor Stop FB<br>Motor running (s)<br>T\$15670au | Counter                               | MotorStar/PE MotorStopPE MotorTimerDone   | MotorRunning                |
|                                                  |                                       | MotorRunning TON ET -ElapseTime=T#1s480ms | MotorTimerDone              |
|                                                  |                                       | Counter/Done CU CU CV CV Counter/Value=0  | CounterDone                 |
|                                                  |                                       | ONLINE: 192 168 3 20 [SIM [RU             | INNING (BP (FORCE (OV (REAL |

## 12 Testing the PLC project without connecting to PLC hardware:

- 12.1 Select ONLINE menu then Select Simulation Mode from menu
- 12.2 Click on Online menu again
- 12.3 Select Login and verify this √ symbol is in front of Simulation Mode
- 12.4 Select RUN to test your project in Simulation mode.

| CoDeSys - Application.AC500PRO* |                                                                |               |  |  |  |  |  |  |
|---------------------------------|----------------------------------------------------------------|---------------|--|--|--|--|--|--|
| File Edit Project Insert Extras | Online Window Help                                             |               |  |  |  |  |  |  |
|                                 | Login                                                          | Alt+F8        |  |  |  |  |  |  |
|                                 | Logout                                                         | Ctrl+F8       |  |  |  |  |  |  |
|                                 | Download                                                       |               |  |  |  |  |  |  |
|                                 | Run                                                            | F5            |  |  |  |  |  |  |
|                                 | Stop                                                           | Shift+F8      |  |  |  |  |  |  |
|                                 | Reset                                                          | er            |  |  |  |  |  |  |
|                                 | Reset (cold)                                                   | ni            |  |  |  |  |  |  |
|                                 | Reset (original)                                               | e             |  |  |  |  |  |  |
|                                 | Toggle Breakpoint                                              | F9            |  |  |  |  |  |  |
|                                 | Breakpoint Dialog                                              |               |  |  |  |  |  |  |
|                                 | Step over                                                      | F10 tF        |  |  |  |  |  |  |
|                                 | Step in                                                        | F8            |  |  |  |  |  |  |
|                                 | Single Cycle                                                   | Ctrl+F5 ni    |  |  |  |  |  |  |
|                                 | Write Values                                                   | Ctrl+F7       |  |  |  |  |  |  |
| Implementatio                   | Force Values                                                   | F7            |  |  |  |  |  |  |
| Implementatio                   | Release Force                                                  | Shift+F7      |  |  |  |  |  |  |
| Implementatio                   | Write/Force-Dialog                                             | Ctrl+Shift+F7 |  |  |  |  |  |  |
| Implementatio                   | Show Call Stack                                                |               |  |  |  |  |  |  |
| Implementatio                   | Display Flow Control                                           |               |  |  |  |  |  |  |
| Implementation                  | / Constant Made                                                |               |  |  |  |  |  |  |
| Implementatio                   | Simulation Nidde     Communication Parameterr                  |               |  |  |  |  |  |  |
| Implementatio                   | Send marked text to RemoteControl Master (e.g. as parameter)   |               |  |  |  |  |  |  |
| POU indices:                    | sense manage text to remote control master (e.g. as parameter) |               |  |  |  |  |  |  |
| Size of used d                  | Create boot project                                            |               |  |  |  |  |  |  |
| Size of used n<br>Code size: 10 | Write file to PLC                                              |               |  |  |  |  |  |  |
| 0 Error(s), 0 V                 | Read file from PLC                                             |               |  |  |  |  |  |  |
| Code size: 10                   | Show file information                                          |               |  |  |  |  |  |  |

Visualization Screen in Simulation mode:

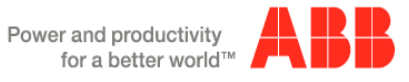

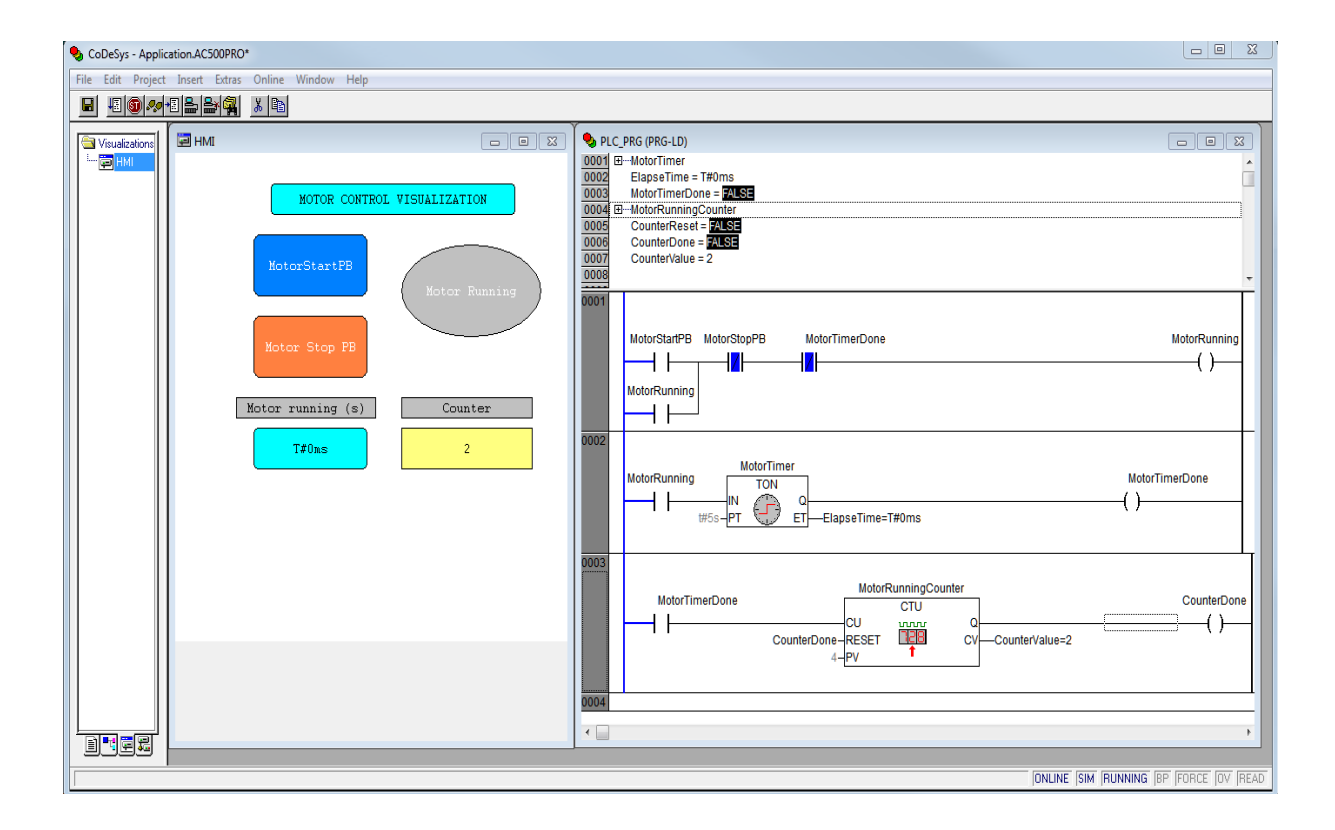

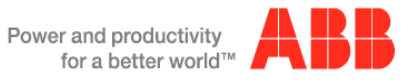